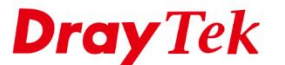

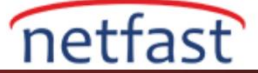

## ANDROID'DEN VIGOR ROUTER'A IPsec ÜZERİNDEN L2TP

Bu makale Vigor Router'ın Android telefon için bir L2TP VPN sunucu olarak nasıl kullanılacağını ve Vigor rputer'ın özel ağına bağlanmka için Android telefondan bir L2TP VPN'in nasıl kurulacağını göstermektedir.

## **Vigor Router Kurulumu**

1. VPN and Remote Access >> Remote Access Control Setup sayfasına gidin. "Enable IPsec VPN Service" ve "Enable L2TP VPN Service" ögelerinin işaretli olduğundan emin olun.

| VPN and Remote Access >> Remote Access Control Setup | _ |
|------------------------------------------------------|---|
| Remote Access Control Setup                          |   |
| Enable PPTP VPN Service                              |   |
| Enable IPSec VPN Service                             |   |
| Enable L2TP VPN Service                              |   |
| Enable SSL VPN Service                               |   |
| Enable OpenVPN Service                               |   |

Note:

To allow VPN pass-through to a separate VPN server on the LAN, disable any services above that use the same protocol and ensure that NAT Open Ports or Port Redirection is also configured.

| OK | Clear | Cancel |  |
|----|-------|--------|--|
|    |       |        |  |

- 2. VPN and Remote Access >> Remote Dial-in User sayfasına gidin. Uygun bir index numarası seçin ve profili aşağıdaki gibi düzenleyin.
  - Enable this account'u işaretleyin. •
  - Allowed Dial-In Type için "L2TP" yi seçin ve IPsec Policy için "Must" seçin.
  - Daha sonra Android telefondaki VPN ayarları için kullanılacak olan username ve password girin. •
  - Kaydetmek için OK'a tıkalyın. •

VPN and Remote Access >> Remote Dial-in User

| Idle Timeout     300     second(s)                                                                                                    | Username<br>Password<br>Enable Mobile One                                                                                                    | ken<br>•••<br>-Time Passwords(mOTP)               |
|----------------------------------------------------------------------------------------------------|----------------------------------------------------------------------------------------------------|---------------------------------------------------|
| Allowed Dial-In Type  PPTP  IPsec Tunnel  SSL Tunnel  OpenVPN Tunnel  Specify Remote Node Remote Client IP  Netbios Naming Packet  Pass Block (for some IGMP,IP-Camera,DHCP Relayetc.)  Subnet LAN 1  Assign Static IP Address 0000 | PIN<br>Code<br>Secret<br>IKE Authentication Meti<br>♥ Pre-Shared Key<br>Digital Signature(X<br>None ▼<br>IPsec Security Method<br>♥ Medium(AH)<br>High(ESP) ♥ DES<br>Local ID (optional) | nod<br>Max: 64 characters<br>(.509)<br>3DES Ø AES |

Username can not contain characters " and '.

OK Clear Cancel

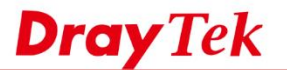

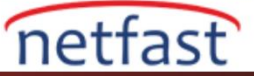

3. VPN **Pre-Shared Key** oluşturun: **VPN and Remote Access** >> **IPsec General Setup** sayfasına gidin. Pre-Shared Key girin ve onaylayın. Kaydetmek için **OK**'a tıklayın.

| PN IKE/IPsec General Setup    | and Dynamic ID Client (LAN to LAN) |  |
|-------------------------------|------------------------------------|--|
| IKE Authentication Method     |                                    |  |
| Certificate for Dial-in       | None 🔻                             |  |
| General Pre-Shared Key        |                                    |  |
| Pre-Shared Key                |                                    |  |
| Confirm Pre-Shared Key        |                                    |  |
| Pre-Shared Key for XAuth User |                                    |  |
| Pre-Shared Key                | ••••                               |  |
| Confirm Pre-Shared Key        |                                    |  |
| IPsec Security Method         |                                    |  |
| Medium (AH)                   |                                    |  |
| Data will be authenticated, b | ut will not be encrypted.          |  |
|                               |                                    |  |
| High (ESP) 🕑 DES 🕑 3DI        | ES 🖉 AES                           |  |
| Data will be encrypted and a  | uthenticated.                      |  |

## Android Telelfondan VPN Kurma

- 4. Android telefonda, Ayarlar >> Diğer Kablosuz Bağlantılar >> VPN'e gidin. Ve ekle'ye dokunun.
  - İsim girin.
  - VPN tipi için "L2TP / IPsec PSK" seçeneğini seçin.
  - Server adresi için routerın WAN IP'sini girin.
  - 3. Adımda ayarlanan IPsec Pre-shared Key'i girin.
  - Ayarları kaydetmek için **Kaydet**'e tıklayın.

| * 4911           | 17:34         | ত 67% 💶          |
|------------------|---------------|------------------|
| Cancel           | Add VPN       | Save             |
|                  |               |                  |
| Name Test        |               |                  |
|                  |               |                  |
| VPN Type         | L             | L2TP/IPSec PSK > |
| Server Address   | 192.168.39.11 | 7                |
|                  |               | -                |
| L2TP Secret      |               |                  |
| IPSec Identifier |               |                  |
| in occidentiner  |               |                  |
| IPSec Pre-shared | Key ····      |                  |
|                  |               |                  |
| DNS Search Doma  | ains          |                  |
| DNS Server 8.9   | 2 2 2         |                  |
| Ding Gerver 0.0  |               |                  |
| Forwarding Route | 10.0.0/8      |                  |
|                  |               |                  |
|                  |               |                  |
|                  |               |                  |
|                  |               |                  |
|                  |               |                  |
|                  | 0             | $\triangleleft$  |
|                  | 0             |                  |

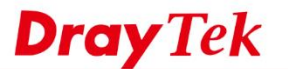

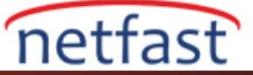

5. Yukarıdaki ayarları tamamladıktan sonra profili seçin ve VPN bağlantısı oluşturmak için 2. Adımda ayarlanan **username** ve **password** 'u girin.

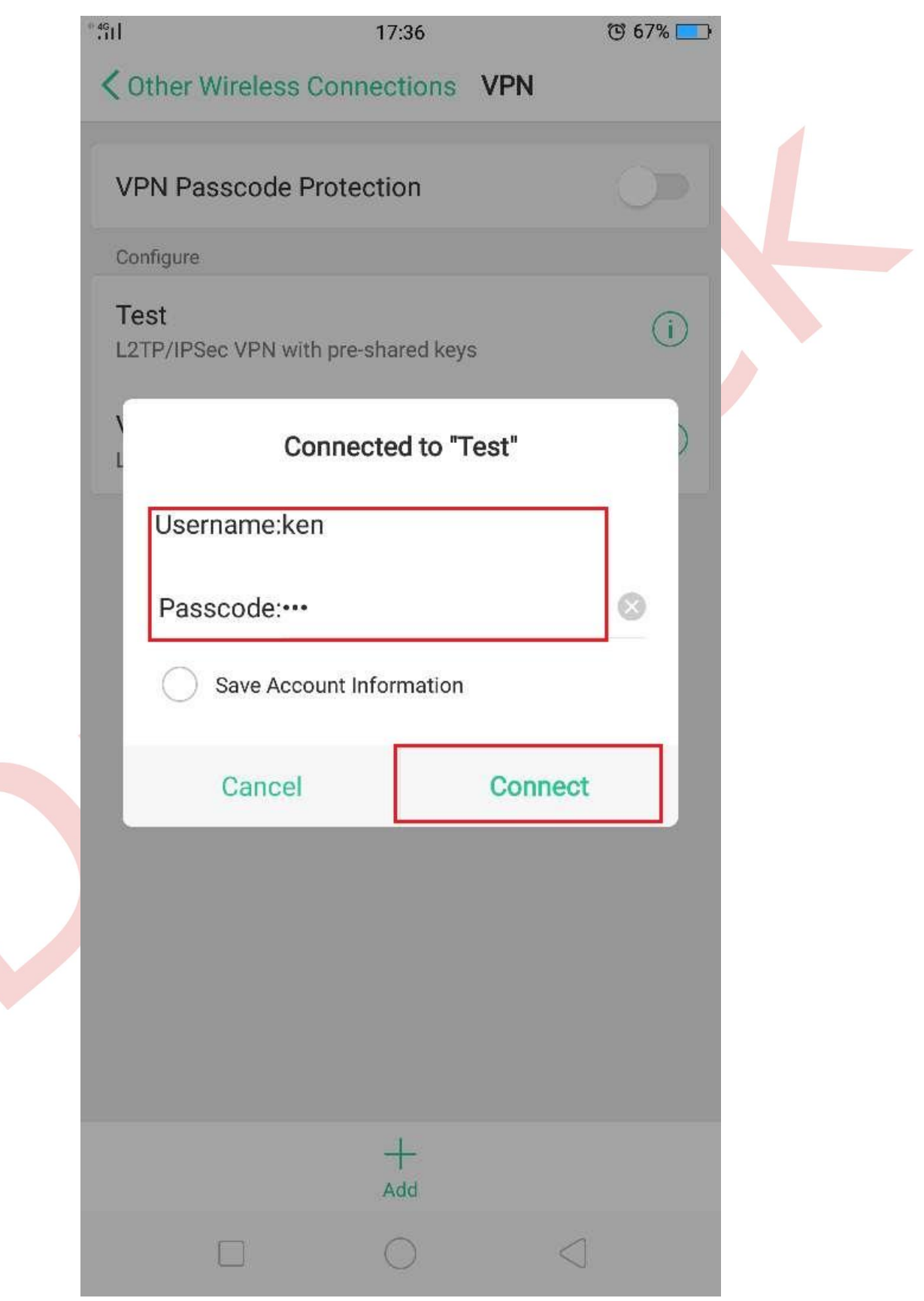

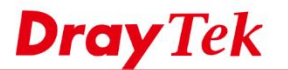

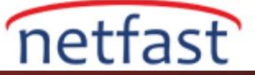

6. VPN başarıyla bağlandığında ekranın üstünde bir "VPN" simgesi olacaktır. Atanan IP adresi ve bağlantı süresi gibi daha fazla ayrıntı görmek için profile dokunun.

| < Othe        | er Wireless ( | Connections VP    | ଫ 66% 💶 ି<br>N |  |
|---------------|---------------|-------------------|----------------|--|
| VPN           | Passcode P    | rotection         | 9              |  |
| Configu       | ure           |                   |                |  |
| Test<br>Conne | cted          |                   | (j)            |  |
| Von<br>L2TP/  | PSec VPN wit  | h pre-shared keys | ()             |  |
|               |               |                   |                |  |
|               |               |                   |                |  |
|               |               |                   |                |  |
|               |               |                   |                |  |
|               |               |                   |                |  |
|               |               |                   |                |  |
|               |               |                   |                |  |
|               |               |                   |                |  |
|               |               |                   |                |  |
|               |               |                   |                |  |
|               |               | +<br>Add          |                |  |

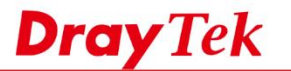

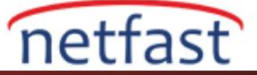

7. Ayrıca VPN istemcisi durumunu routerın **VPN and Remote Access** >> **Connection Management** sayfasın kontrol edebilirsiniz.

| VPN Connection Status             |                          |                    |               |                            |            |                 |            |                 |             |
|-----------------------------------|--------------------------|--------------------|---------------|----------------------------|------------|-----------------|------------|-----------------|-------------|
| All VPN Status                    | LAN-to-LAN VPN St        | tatus              | F             | Remote Dial-in User Status |            |                 |            |                 |             |
| VPN                               | Туре                     | Remot              | e IP          | Virtual Network            | Tx<br>Pkts | Tx<br>Rate(bps) | Rx<br>Pkts | Rx<br>Rate(bps) | UpTime      |
| 1<br>( ken )<br>Local User Databa | L2TP<br>se AES-SHA1 Auth | 192.168.<br>via W/ | 39.232<br>AN1 | 192.168.23.12/32           | 1741       | 4.39 K          | 1185       | 360             | 0:0:54 Drop |